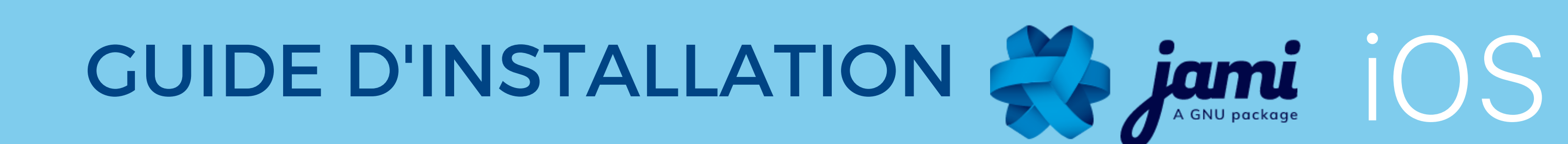

TÉLÉCHARGEZ JAMI SUR VOTRE ORDINATEUR DEPUIS NOTRE SITE JAMI.NET OU SUR APPSTORE

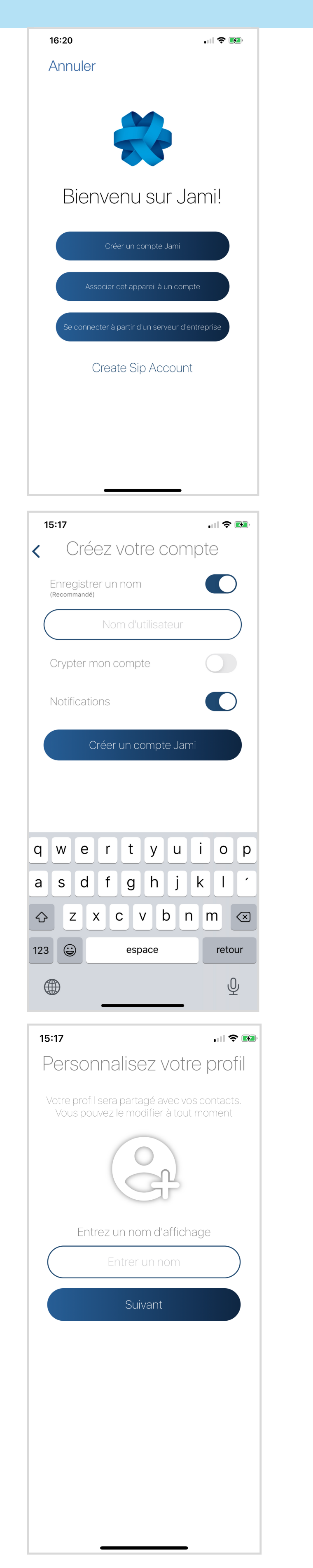

CLIQUEZ SUR L'ICONE JAMI 😓 SUR LE "BUREAU" DE VOTRE ORDINATEUR

OUVREZ L'APPLICATION CLIQUEZ > Créer un compte Jami

#### **CRÉER UN NOUVEAU COMPTE:**

<u>Donner vos informations personnelles est</u> <u>OPTIONNEL</u>

1- Choisissez un nom d'utilisateur (OPTIONNEL)

Si vous ne souhaitez pas ajouter un nom d'utilisateur, il générera un identifiant aléatoire de 40 caractères. Dans ce cas, vous devrez partager votre ID de 40 caractères à vos contacts. Vous pourrez choisir un nom d'utilisateur plus tard.

2- Créez un mot de passe (OPTIONNEL) ATTENTION II n'y a pas de procédure "J'ai oublié mon mot de passe", ne perdez pas votre mot de passe. Avoir un mot de passe n'est pas obligatoire mais il ajoute une couche de sécurité en cryptant votre clé privée localement sur votre téléphone.

3- Choisissez une photo de profil ou un avatar (OPTIONNEL)

<u>Vous pouvez créer un compte sans</u> <u>enregistrer vos informations personnelles :</u>

DÉCOCHEZ "Enregistrer un nom d'utilisateur public" et CLIQUEZ "Créer".

GUIDE D'INSTALLATION

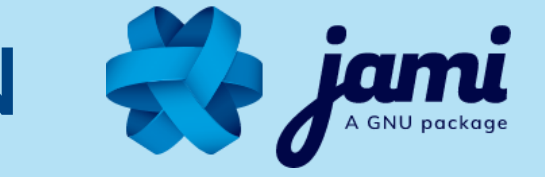

# FÉLICITATIONS ! Votre compte Jami est créé :

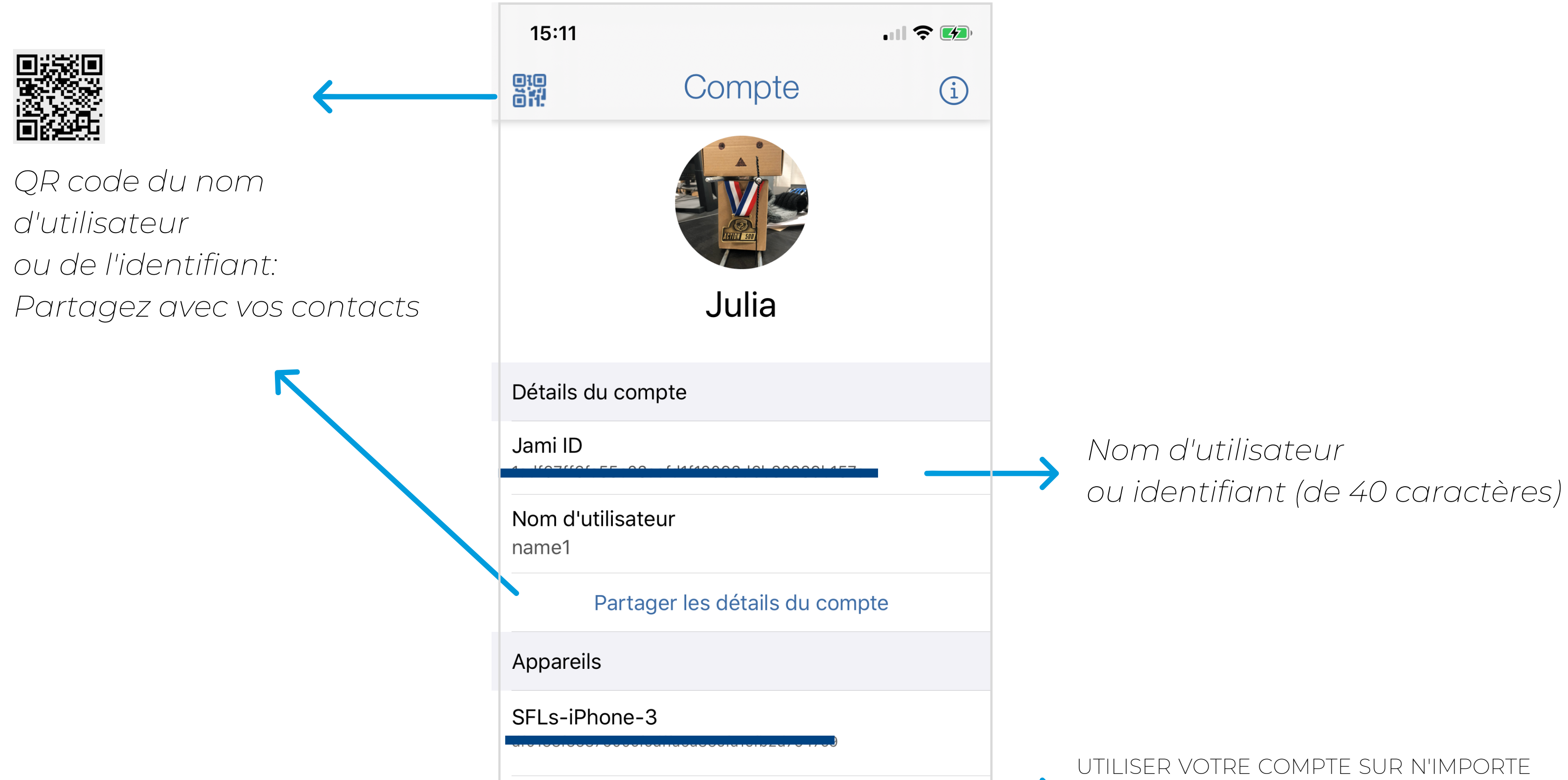

| L                         | ier autre appareil |          |
|---------------------------|--------------------|----------|
| Réglages                  |                    |          |
| Activer les notifications |                    |          |
| Autre                     |                    |          |
| Contacts bloqués          |                    | >        |
| État du compte            |                    | En ligne |
| Activer le compte         |                    |          |
| Su                        | pprimer le compte  | e        |
|                           |                    |          |
|                           |                    |          |
|                           | _                  |          |
| Conversations             | Invitations        | Compte   |
| -                         |                    |          |

LEQUEL DE VOS APPAREILS : CLIQUEZ sur "Lier un autre appareil" pour "Générer un code PIN". et l'utiliser sur l'appareil de votre choix.

> Vous pourrez récupérer vos contacts sur votre autre appareil mais vos conversations ne seront pas transférées.

# **GUIDE D'INSTALLATION**

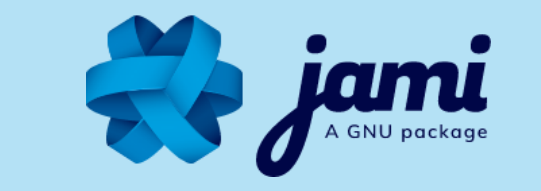

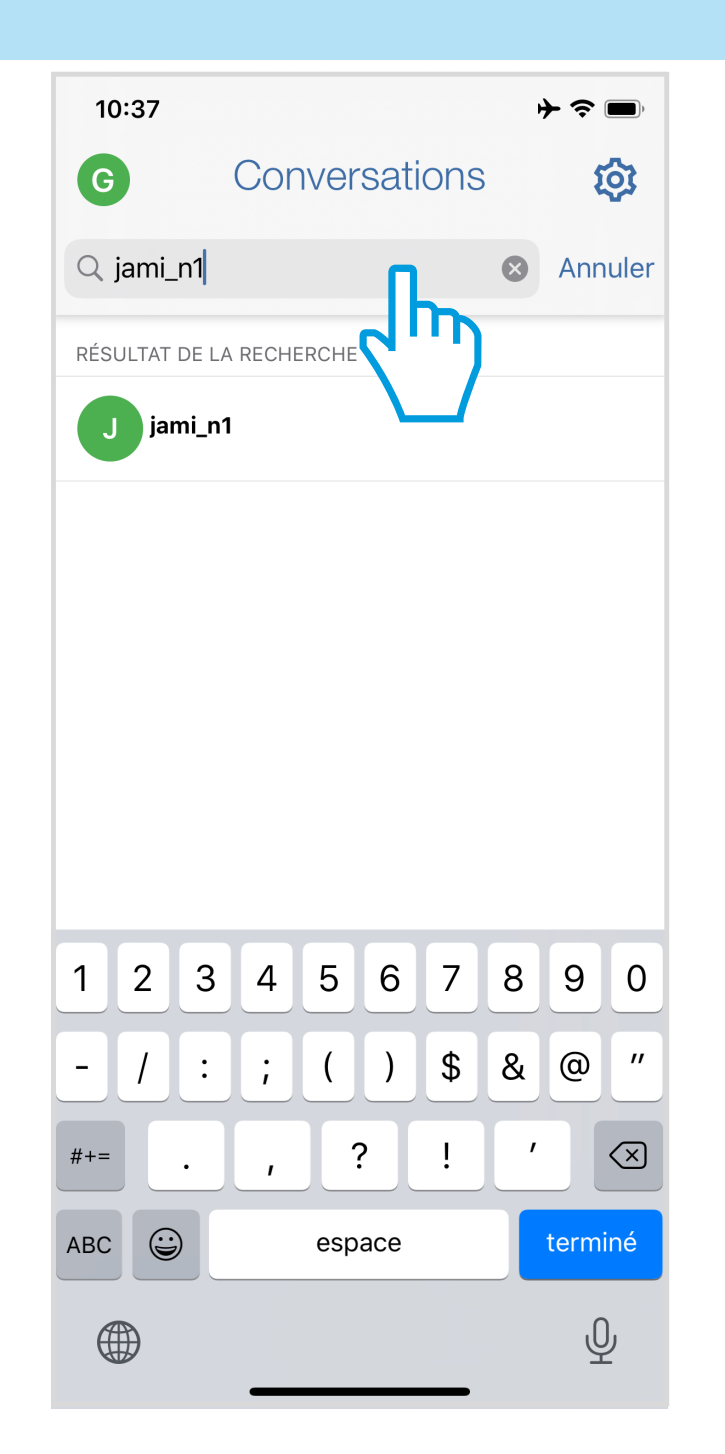

#### 

### AJOUTER DES CONTACTS:

1- TAPER le nom d'utilisateur ou l'identifiant dans la Barre de Recherche

2- CLIQUER sur le contact que vous souhaitez ajouter

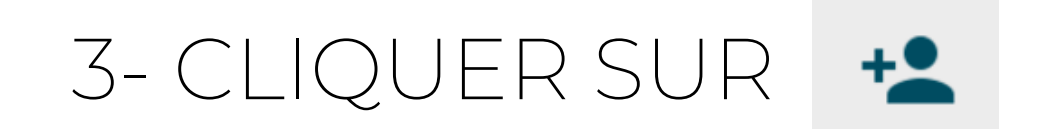

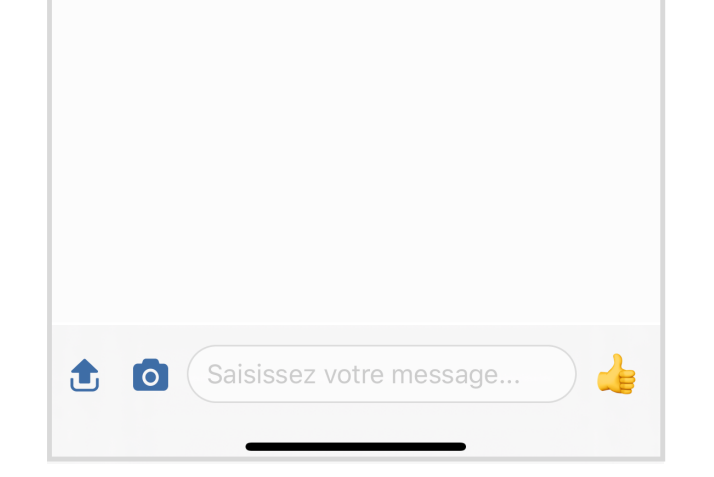

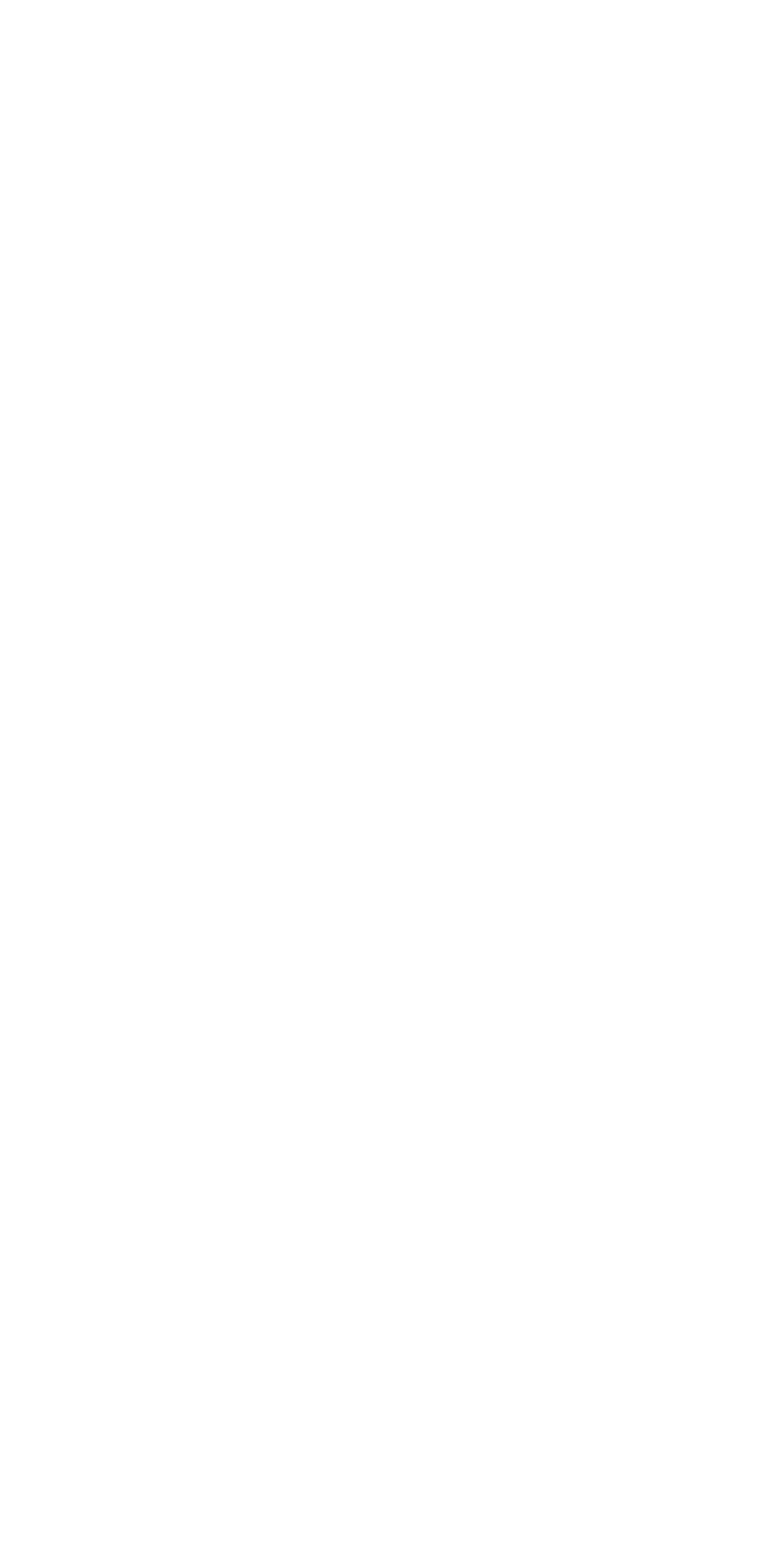

Votre contact est AJOUTÉ

GUIDE D'INSTALLATION

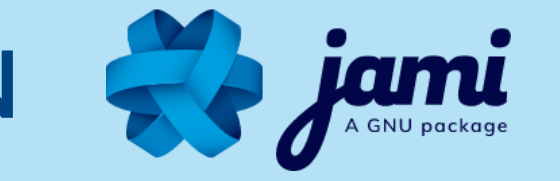

? **—** 

2

ÉMOTICÔNE

Ŷ

•••

...

6

# **UTILISER LES FONCTIONNALITÉS JAMI :**

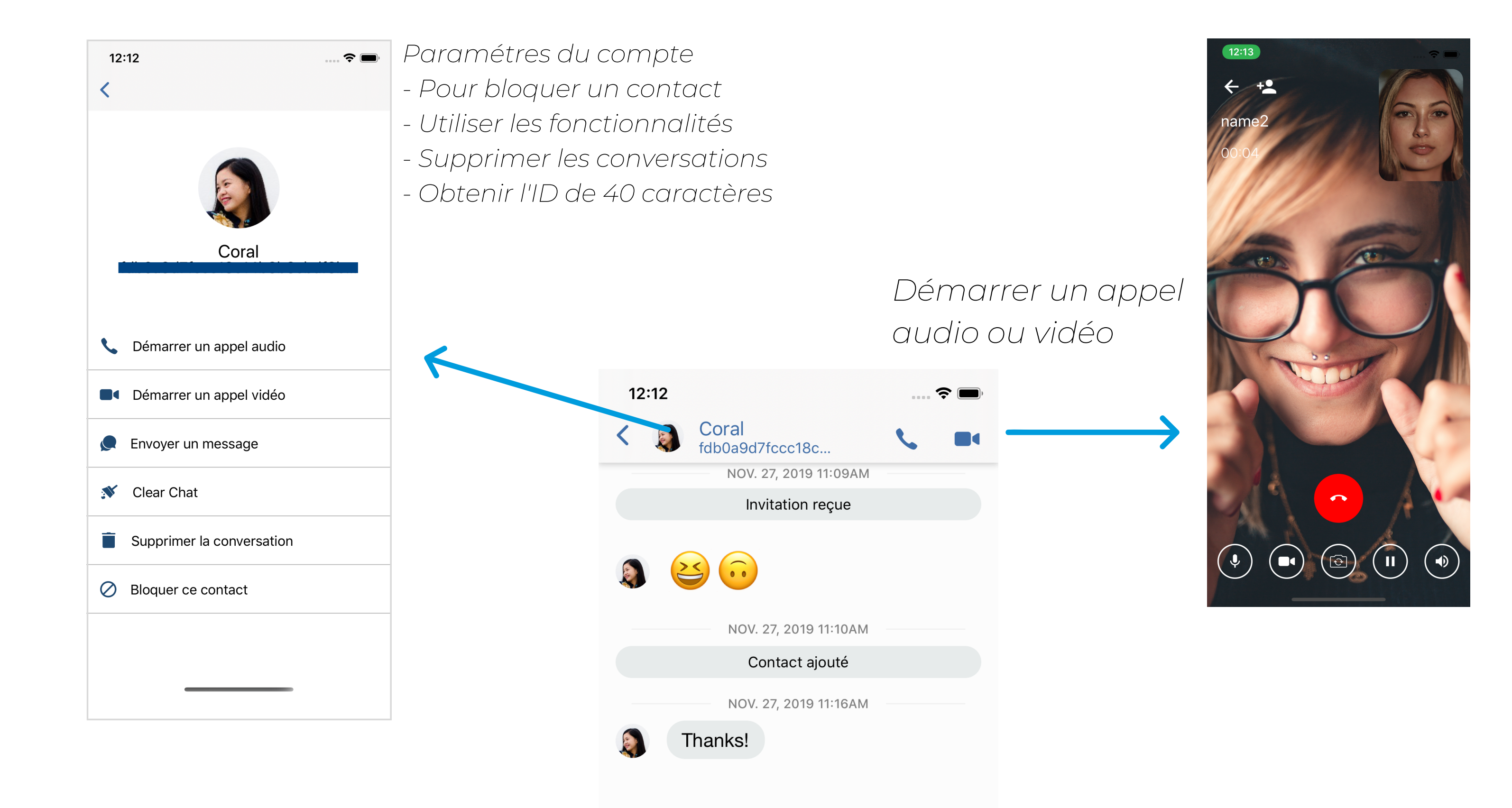

Saisissez votre message..

0

**, T**,

12:12 Ŷ Coral -< fdb0a9d7fccc18c... NOV. 27, 2019 11:09AM Invitation reçue NOV. 27, 2019 11:10AM Contact ajouté Télécharger une photo ou un film Enregistrer un message vidéo Enregistrer un message audio Télécharger un fichier Annuler

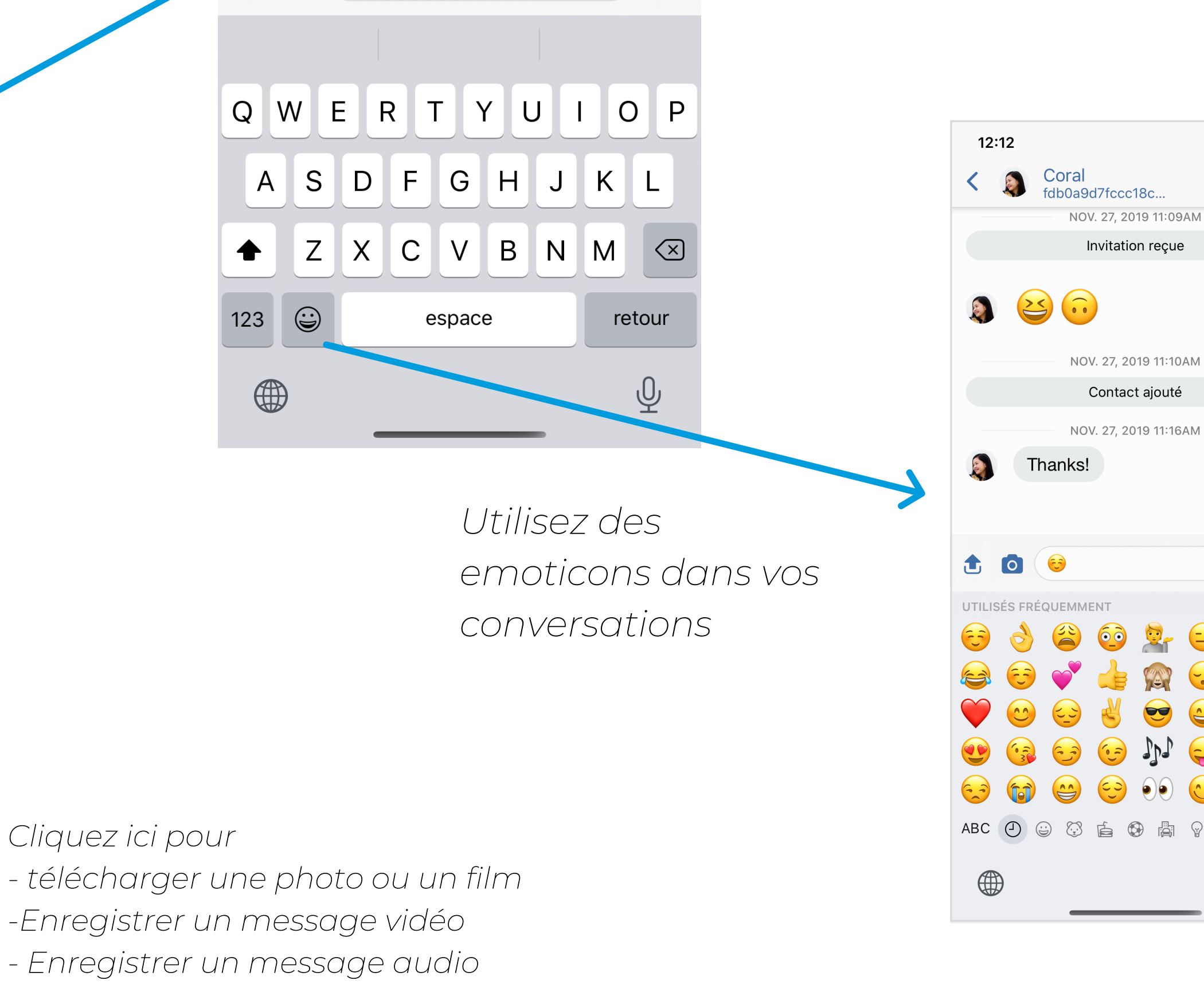

- Télécharger un fichier